# Anleitung Webmail zapp.ch

Wählen sie https://webmail.zapp.ch

Sie werden auf folgende Eingabe Maske geleitet:

| ebl          |       |
|--------------|-------|
| Benutzername |       |
| Passwort     |       |
|              | Login |

Geben Sie hier als Benutzername Ihre E-Mail Adresse und das Passwort, welches Sie per E-Mail resp. per Briefpost erhalten haben, ein. (Beachten Sie bitte, dass Sie sich erst am 12. Mai 2020, ab 13:00 Uhr einloggen können!)

Danach gelangen Sie in Ihre Mailbox:

| Über Support                          |                                   |                |
|---------------------------------------|-----------------------------------|----------------|
| ebl                                   |                                   |                |
| Aktualisieren Schreiben Antworten All | n antwo Weiterleiten Löschen Spam | Markieren Mehr |
| Posteingang                           | Ordner ist leer                   | H ∢ 1 → H      |
| 🐼 Gesendet                            |                                   |                |
| 📅 Gelöscht                            |                                   |                |
|                                       |                                   |                |
|                                       |                                   |                |
|                                       |                                   |                |
|                                       |                                   |                |
|                                       |                                   |                |
|                                       |                                   |                |
|                                       |                                   |                |
|                                       |                                   |                |

## Passwort ändern

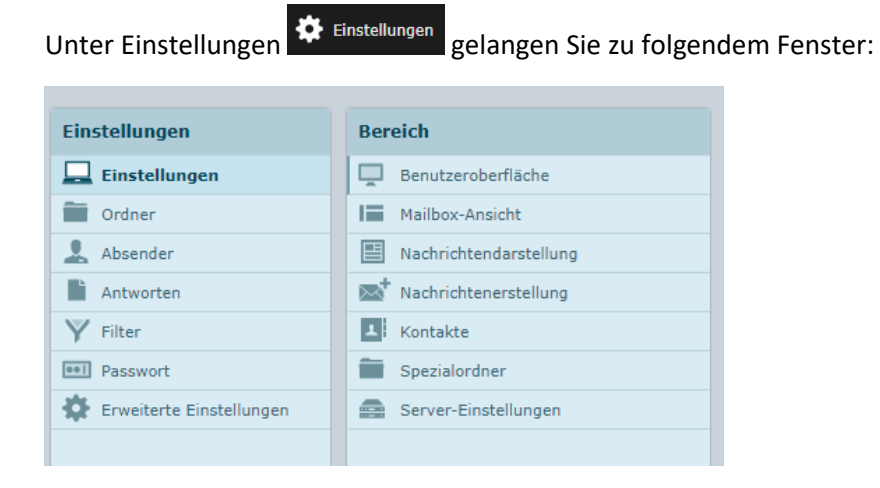

| Klicken Sie auf Passwort Passwo                         | . Sie gelangen dann zu folgendem Fenster: |
|---------------------------------------------------------|-------------------------------------------|
| Passwort ändern                                         |                                           |
| Aktuelles Passwort                                      |                                           |
| Passwort muss mindestens 8 Zeichen lang sein. Speichern |                                           |

Geben Sie dort zuerst Ihr aktuelles Passwort, welches Sie benutzt haben um auf das Webmail zukommen, und danach zwei Mal Ihr neues Passwort ein. Zum abschliessen drücken Sie dann auf Speichern

#### Einstellungen

Unter Einstellungen können Sie noch weitere Anpassungen vornehmen wie,

- neue Ordner hinzufügen resp. verwalten
- Benutzeroberfläche, Definition der Sprache oder Zeitintervall für die Abfrage neuer Nachrichten
- Mailbox Ansicht definieren
- etc.

## Adressbuch/Kontakte

Unter Kontakte Kontakte können Sie eigene Adressbücher und Kontakte anlegen.

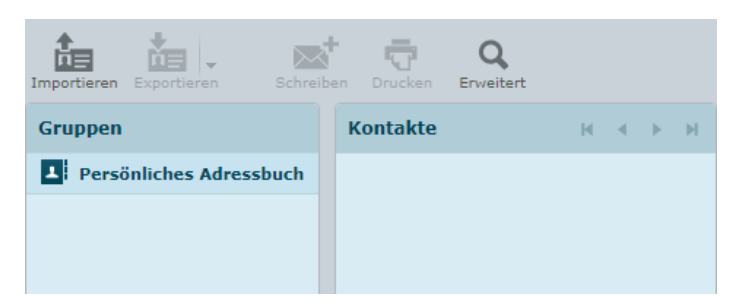

Verfügen Sie bereits über ein Adressbuch, dann empfehlen wir Ihnen das bestehende Adressbuch im vCard oder CSV-Format abzuspeichern. Dies können Sie dann in das neue Webmail importieren.

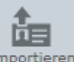

Gehen Sie dafür auf Importieren und wählen unter Dateien auswählen die gewünschte Datei, welche Sie unter vCard oder CSV abgespeichert haben, aus.

Die Datei mit einem Klick auswählen und dann auf Offinen 🔽 drücken oder auf den Dateinamen doppelklicken.

| Irganisieren 👻 🛛 Neuer Ordn | er             |                |                  |                   |             |         |
|-----------------------------|----------------|----------------|------------------|-------------------|-------------|---------|
| 🖈 Schnellzugriff            | ^              | Name           | Änderungsdatum   | Тур               | Größe       |         |
| E Desktop                   | *              | Adressbuch.csv | 30.04.2019 16:20 | Microsoft Excel-C | 1 KB        |         |
| 👆 Downloads                 | *              |                |                  |                   |             |         |
| 🔮 Dokumente                 | *              |                |                  |                   |             |         |
| 📰 Bilder                    | *              |                |                  |                   |             |         |
| . Excel Dokumente           |                |                |                  |                   |             |         |
| . PDF Dokumente             |                |                |                  |                   |             |         |
| . Word Dokumente            |                |                |                  |                   |             |         |
| , Verträge                  |                |                |                  |                   |             |         |
| Desktop                     |                |                |                  |                   |             |         |
| 🤱 Koessler Adrian           |                |                |                  |                   |             |         |
| .oracle_jre_usage           |                |                |                  |                   |             |         |
| Application Data            |                |                |                  |                   |             |         |
| Accellion                   |                |                |                  |                   |             |         |
| AFetcher                    |                |                |                  |                   |             |         |
| Microsoft                   |                |                |                  |                   |             |         |
| XMind                       | ~              |                |                  |                   |             |         |
| Dateiname:                  | Adressbuch.csv | /              |                  | ✓ Alle Da         | teien (*.*) |         |
|                             |                |                |                  | Ö <u>f</u> fr     | ien 🔽 Al    | brechen |

Danach gelangen Sie wieder auf folgendes Fenster,

| Zurück                                                                                                    |                                                         |
|----------------------------------------------------------------------------------------------------|---------------------------------------------------------|
| Adressen importieren                                                                                                    |                                                         |
| Sie können Kontakte aus einem bestehenden Adre<br><u>vCard</u> - oder CSV-Format importiert werden.<br>Import aus Datei: <b>Dateien auswählen</b> Keine ausg | essbuch hochladen.rnEs können Adressbücher im<br>ewählt |
| Gruppenzuweisungen importieren                                                                                                    | Keine                                                   |
| Bestehendes Adressbuch komplett ersetzen                                                                                                    |                                                         |
| Importieren Abbrechen                                                                                                    |                                                         |

Mit dem Klick auf Importieren laden Sie dann Ihr ausgewähltes Adressbuch ins Webmail Portal rein.

# **E-Mail Konten einrichten**

Möchten Sie ihre E-Mails künftig auf dem Computer (Outlook etc.), Smartphone oder einem anderen Gerät empfangen und versenden, dann beachten Sie bitte folgende Einstellungen: Wenn Sie E-Mail-Konten auf einem Gerät einrichten, müssen Sie sich zwischen IMAP und POP3 entscheiden.

IMAP-Protokoll (damit Sie Ihre E-Mail jederzeit griffbereit haben, empfehlen wir dieses Protokoll)
IMAP hat den Vorteil, dass Sie von verschiedenen Geräten aus auf alle Mails zugreifen können, auch auf jene, die bereits auf einem anderen Gerät abgerufen wurden.
IMAP speichert die E-Mails auf dem Server. Bei jeder neuen Verbindung werden neue E-Mails oder der Status der bereits gelesenen E-Mails mit dem Client synchronisiert.

#### POP3-Protokoll

Beim POP3 werden die E-Mails vom Mail-Server auf Ihr Gerät heruntergeladen und vom Mail-Server gelöscht. POP3 eignet sich nur, wenn Sie ausschliesslich ein Gerät für den E-Mail-Verkehr nutzen.

#### Posteingang-Einstellungen

| IMAP                                    |
|-----------------------------------------|
| Servername:imap.zapp.ch                 |
| Benutzername:Ihre E-Mail-Adresse        |
| Passwort:E-Mail-Passwort                |
| Port mit SSL (empfohlen):993            |
| oder Port mit oder ohne TLS:143         |
| POP3                                    |
| Servername:pop.zapp.ch                  |
| Benutzername:Ihre E-Mail-Adresse        |
| Passwort:E-Mail-Passwort dieser Adresse |
| Port mit SSL (empfohlen):995            |
| oder Port mit oder ohne TLS:110         |
| Postausgang-Einstellungen               |
| SMTP                                    |
| Servername:smtp.zapp.ch                 |
| Benutzername:Ihre E-Mail-Adresse        |
| Authentifizierung:Ja                    |
| Port mit SSL (empfohlen):465            |
| oder Port mit oder ohne TLS:587         |

EBL Telecom AG Mühlemattstrasse 6 CH-4410 Liestal

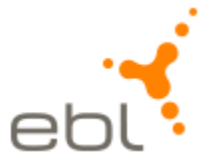

T 0800 325 000

mailwechsel@ebl.ch www.ebl.ch